## **Clean installation**

Issues associated with SAP2000 installation may be resolved by installing the latest software version through the following process:

- 1. Backup the license file.
- 2. Uninstall SAP2000 using the Add/Remove Programs feature within the Control Panel.
- 3. Delete the installation folder, typically located under:
  - C:\Program File\Computers and Structures\SAP2000 [v]
- 4. Delete the User Setting folder, located under:
  - C:\Users[UserName]\AppData\Local\Computers and Structures (for Windows 7 or Vista)
  - C:\Documents and Settings[User Name]\Local Settings\Application Data\Computers and Structures (for Windows XP)
- 5. Download the standalone installation using the link provided by CSI, then install SAP2000.
- 6. After installation, the default trial license file (**Iservrc**), located within the installation folder, must be replaced with the license file provided by the C SI Licensing Department such that the software uses the permanent license file.